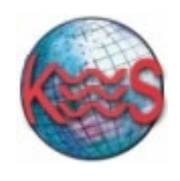

Knight Web Services Inc.

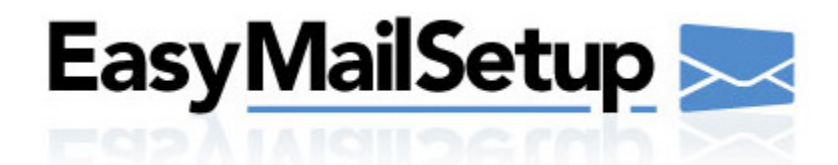

EasyMail Setup 3.0 User Guide

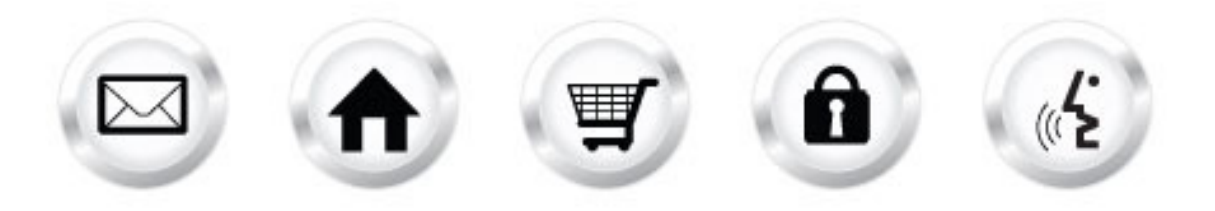

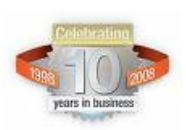

Knight Web Services Inc. 1967 Wehrle Dr. Williamsville, NY 14221 ☎ 716-810-2906 Toll Free: 1-800-733-0368 support@kwsonline.com

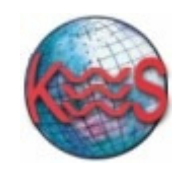

Knight Web Services Inc.

## TABLE OF CONTENTS

| Introdu         | ction                          | 2   |
|-----------------|--------------------------------|-----|
| •               |                                | •   |
| A)              | Navigation                     | 2   |
| I)              | Getting Started with EasyMail! | 2   |
| II)             | Main Menu                      | 3   |
| III)            | Secondary Menu                 | 4   |
| B)              | Create Account                 | 5   |
| I)              | Create an email account        | 5   |
| ĺ)              | Create an alias account        | 10  |
| C)              | Modify Account                 | .12 |
| ĺ)              | Modify email account           | 13  |
| ,               | More settings                  | .16 |
| II)             | Modify alias account           | .28 |
| D) <sup>′</sup> | Dashboard                      | .31 |
| ĺ)              | Email Accounts                 | 31  |
| Ú)              | Alias Accounts                 | 33  |
| E) ́            | Domain Settings                | 35  |
| ĺ)              | Catchall                       | 35  |
| Í)              | Troubleshooting                | 38  |
| IIÌ)            | Outlook setup.                 | 39  |
| IV)             | Virus scanning                 | .40 |
| <b>F</b> )      | Help                           | 41  |

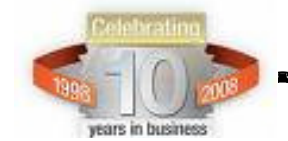

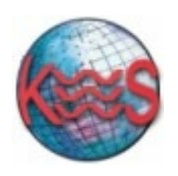

# Introduction

EasyMail setup is a full featured accessory that allows any novice user to easily manage their domain's email account and configure various email account features. These accounts can be accessed by traditional mail reading clients as well as over the web with WebMail.

## Login to your WebsiteOS > E-mail> EasyMail Setup and click "Begin."

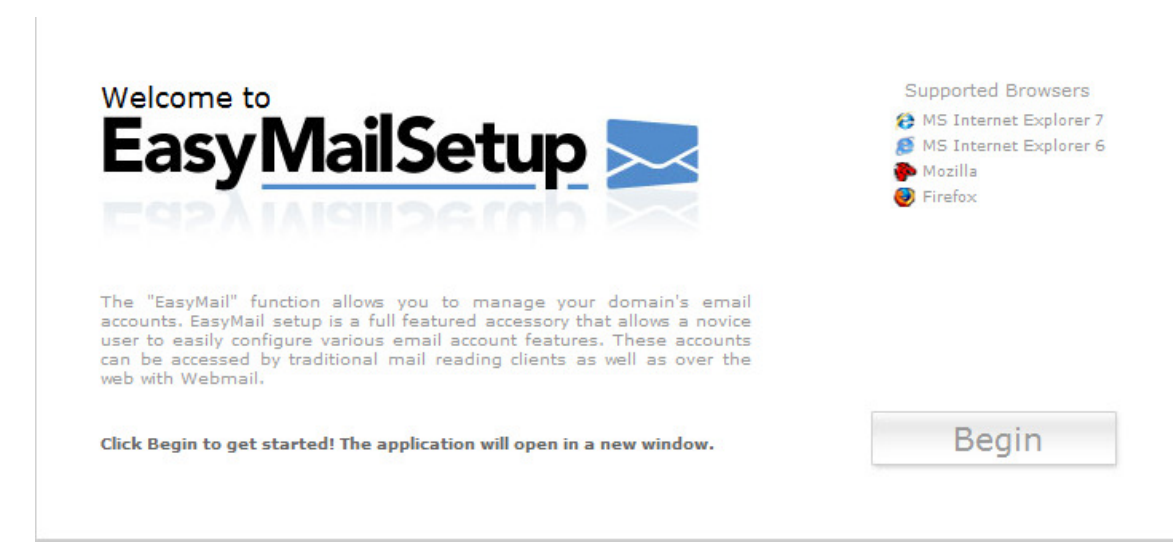

# A) Navigation

There are three ways to navigate within EasyMail Setup:

- 1) Getting Started with EasyMail!
- 2) Main Menu
- 3) Sub Menu

## I) Getting Started with EasyMail!

The "Getting Started with EasyMail" screen provides detailed options of the EasyMail application.

The EasyMaill will launch a "Getting Started with EasyMail" screen as your initial menu. You may wish to disable this screen by clicking on the checkbox entitled

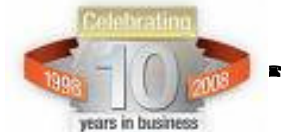

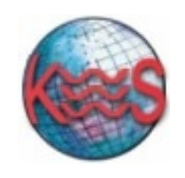

"Do not show me this again. Go directly to my Home page on next startup." Alternatively, the Main Menu bar remains static throughout all the application and you will be able to navigate to whichever section you wish by clicking on the menu options.

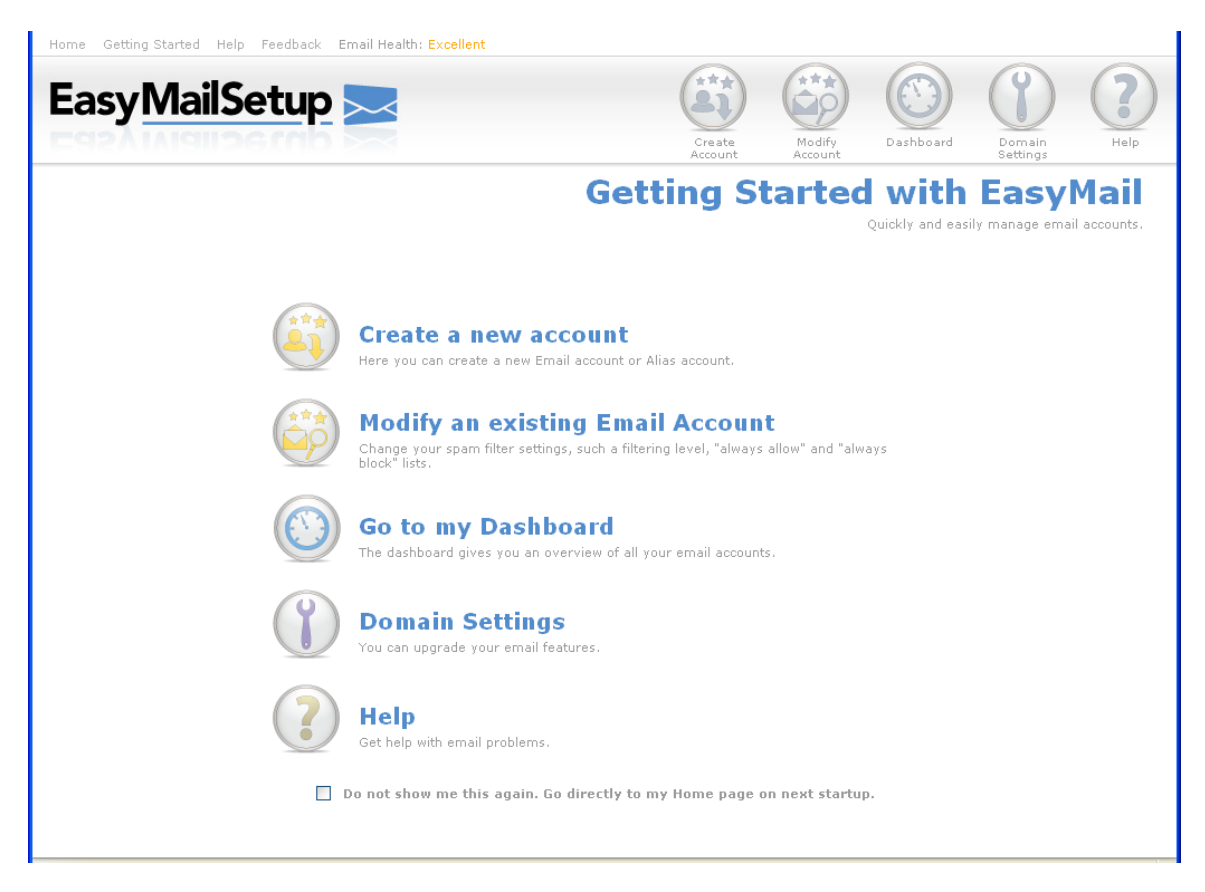

### II) Main Menu

The Main Menu is located in the top right corner of and consists of the following options: "Create Account", Modify Account", "Dashboard", "Domain Settings" and "Help".

| Main Menu      | Description                                                             |
|----------------|-------------------------------------------------------------------------|
| Create Account | In this section you can create a new Email account or an Alias account. |
|                |                                                                         |

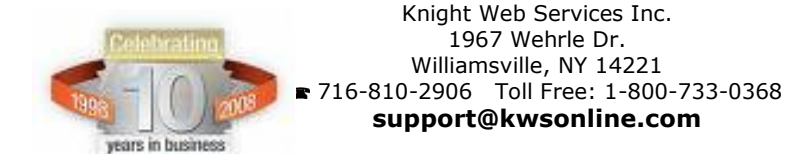

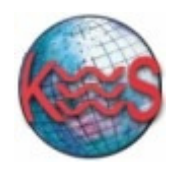

| Modify Account  | In this section you can change your spam filter<br>settings, such a filtering level, "always allow" and<br>"always block" lists. |
|-----------------|----------------------------------------------------------------------------------------------------|
| Dashboard       | This section gives you an overview of all your email accounts and the option of making changes to your accounts.                 |
| Domain Settings | In this section you can upgrade your email features.                                                                             |
| Help            | In this section you will find email FAQ, automated troubleshooter and setup instructions.                                        |

## III) Secondary Menu

The Secondary Menu is located in the top left corner of the EasyMail application and consists of the following links: Home, Getting Started, Help and Feedback.

Home Getting Started Help Feedback

| Secondary Menu  | Description                                         |
|-----------------|-----------------------------------------------------|
| Home            | The "Home" link will open the Dashboard section.    |
| Getting Started | The "Getting Started" link will open the Getting    |
|                 | Started with EasyMail page. You may                 |
|                 | enable/disable this page at any time.               |
| Help            | The "Help" link will guide you through creating and |
|                 | managing your email and alias accounts.             |
| Feedback        | The "Feedback" link allows you to submit            |
|                 | comments, suggestions or report a problem to the    |
|                 | product development team.                           |

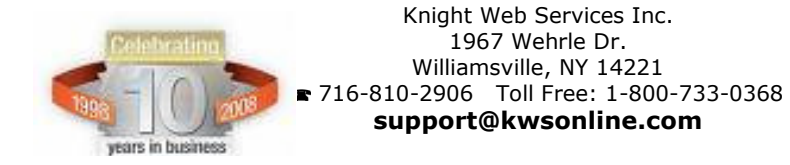

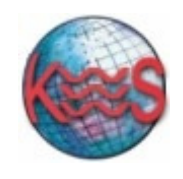

# B) Create Account

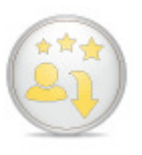

This section has two parts: "Create an email account" and "Create an alias account". Depending on the type of account you chose to create in this section you will be able to create an account by following the 3 simply steps. The wizard will guide you through the necessary steps that need to be taken in order to create a regular email account or an alias account.etc.

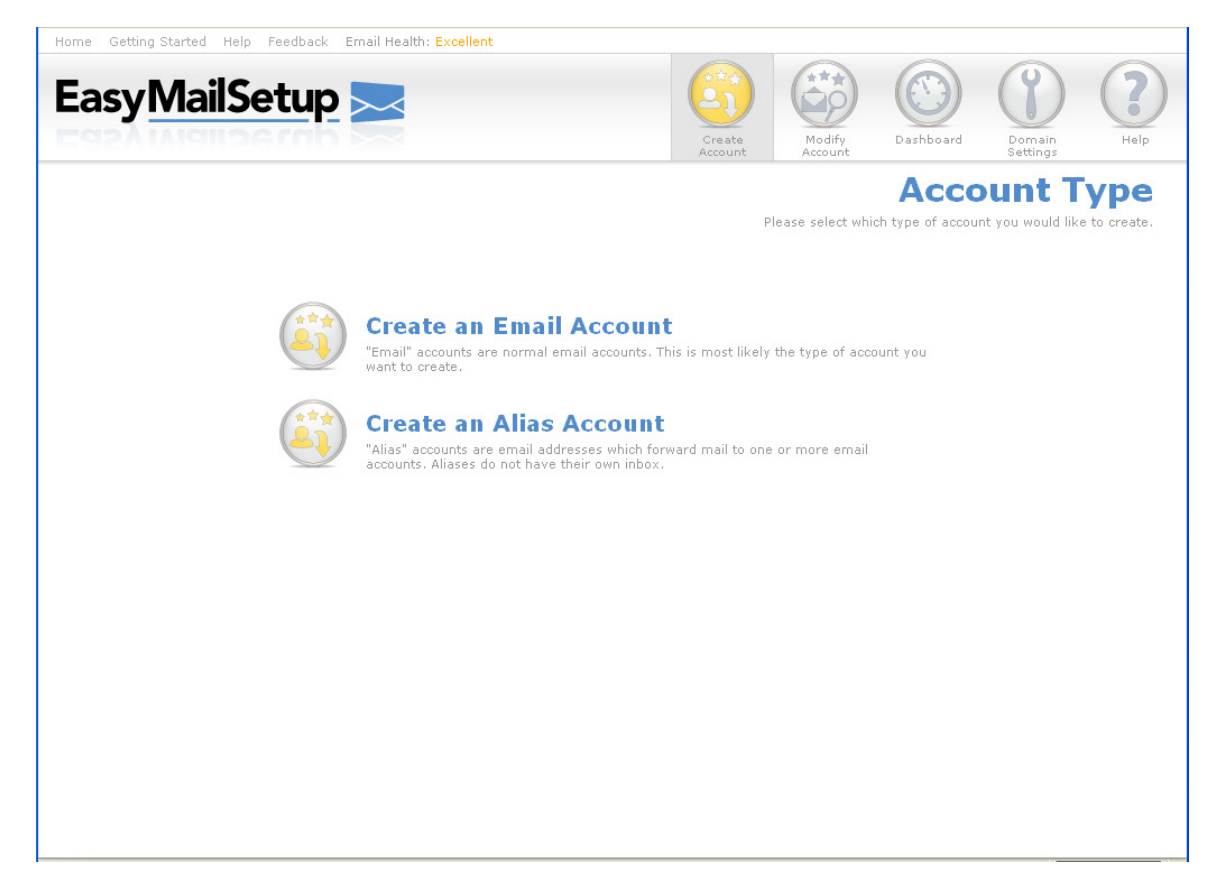

### I) Create an email account

In order to create this type of account the user will have to take three simple steps. The section is setup as a wizard that will guide you through all the necessary steps.

A regular email account has a physical mailbox on the system that can be accessed by any POP or IMAP mail client as well as WebMail.

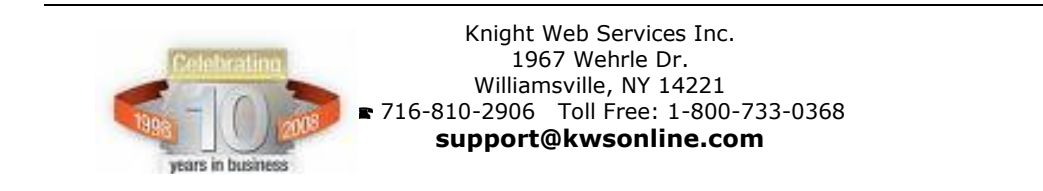

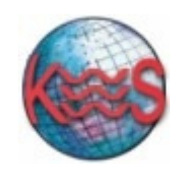

## **Step 1 Account Details**

In this first step you are prompted to enter an account name and create a password.

| Home Getting Started Help Feedback Ema | il Health: Excellent                 |                        |        |           |        |              |
|----------------------------------------|--------------------------------------|------------------------|--------|-----------|--------|--------------|
| EasyMailSetup                          |                                      | Create                 | Modify | Dashboard | Domain | ()<br>Help   |
| New Account Wizard - Progress   O O :  | Account Details                      |                        |        |           |        | Next »       |
|                                        |                                      |                        | 4      | ccou      | rt Det | ail account. |
|                                        | Email Account Details                |                        | -      |           |        |              |
|                                        | Please fill in your account details: |                        |        |           |        |              |
|                                        | Account Name: @a                     | andrea.bluegenesis.com | n      |           |        |              |
|                                        | Password:                            |                        |        |           |        |              |
|                                        | Re-enter password:                   |                        |        |           |        |              |
|                                        |                                      |                        |        |           |        |              |
|                                        |                                      |                        |        |           |        |              |
|                                        |                                      |                        |        |           |        |              |
|                                        |                                      |                        |        |           |        |              |
|                                        |                                      |                        |        |           |        |              |
|                                        |                                      |                        |        |           |        |              |
|                                        |                                      |                        |        |           |        |              |
|                                        |                                      |                        |        |           |        |              |
|                                        |                                      |                        |        |           |        |              |

### To create an account:

- 1. Enter an account name: @domain.com will be appended automatically
- 2. Enter a password
- 3. Confirm password
- 4. Click "next" to proceed to the next step

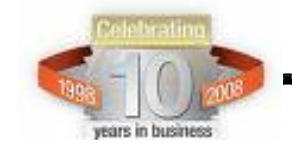

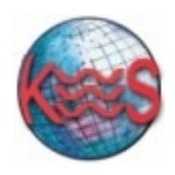

## Step 2 Optional settings

In this step you will receive confirmation that your account has been created and will be advised to choose your spam filtering settings. It is recommended that you choose your Spam Filtering settings. The recommended settings are already set for you. This will greatly reduce the amount of spam that you receive. If you choose to keep these settings then click on "next" to proceed to the next step.

| Home Getting Started Help Feedback Email Health: Exce                                       | lent                                                                                                    |                               |                           |                                     |
|---------------------------------------------------------------------------------------------|----------------------------------------------------------------------------------------------------|-------------------------------|---------------------------|-------------------------------------|
| EasyMailSetup 🚬                                                                             | Create                                                                                                    | Modify                        | Dashboard D               | Pormain<br>ettings Help             |
| New Account Wizard - Progress $igodoldsymbol{\Theta} igodoldsymbol{\Theta}$ : Optional Sett | ngs                                                                                                    |                               |                           | Next »                              |
|                                                                                             |                                                                                                    | Op                            | tional S<br>Choose your s | Settings<br>pam filtering settings. |
| New account                                                                                 | status                                                                                                    |                               |                           |                                     |
| Your account h                                                                              | as been created and is ready to use.                                                                                                    |                               |                           |                                     |
| Optional Set<br>It is recomme<br>below. The rec<br>greatly reduce<br>top of the pag<br>E    | tings<br>ded that you choose your Spam Filtering setti<br>mmended settings are already set for you. Ti<br>the amount of Spam that you receive. Click Ne<br>to accept these settings.<br>nail: alto@andrea.bluegenesis.com | ngs<br>his vill<br>ext at the |                           |                                     |
| Spam Filter St                                                                              | tus: Standard                                                                                                    | <b>×</b>                      |                           |                                     |
| Filter 1                                                                                    | ype: Quarantine                                                                                                    | <b>M</b>                      |                           |                                     |
| Delete S                                                                                    | am: After One Month                                                                                                    | ~                             |                           |                                     |
|                                                                                             |                                                                                                    |                               |                           |                                     |

### a) To change Spam Filtering status:

• Click on the drop down menu to view all the available options and select one.

You can choose between three filtering modes: Off, Standard, Light and Aggressive. Light filtering uses a higher point total to classify spam, and therefore is less capable of detecting and filtering out spam; however, if you have set your

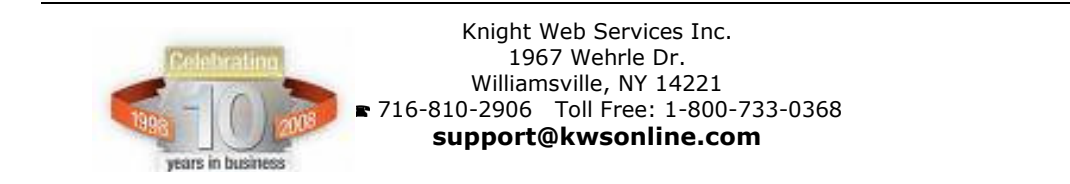

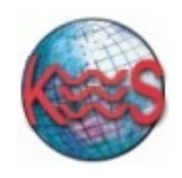

spam to by deleted automatically, you may want to use the lighter filtering mode to ensure that regular email classified as spam is not deleted.

**Please note:** There is always a risk that the spam filter may classify legitimate email as spam. You may not want to enable the automatic deletion of spam if you are concerned about this possibility.

## b) To change Filter Type:

• Click on the drop down menu to view all the available options and select one.

The spam filter can be configured to deal with email flagged as spam in the following ways:

### Delete Spam

Email which the filter classifies as spam will be deleted automatically after the specified period. *Email which is deleted in this manner is unrecoverable*. Please note that there is always a risk that the spam filter may classify legitimate email as spam. You may not want to enable the automatic deletion of spam if you are concerned about this possibility.

## Tag and Deliver Spam

Email which the spam filter classifies as spam will have \*\*SPAM\*\* added to the beginning of the subject heading. The tagged email is then delivered along with your regular email. This setting is useful if you would like to scan through the email classified as spam by the filter. You can set up an email rule which will place email with \*\*SPAM\*\* as part of the subject line into a different mail folder on your computer. Most email clients, such as Miscosoft Outlook or the Advanced Webmail interface, support email sorting.

### Quarantine Spam

Email which the spam filter classifies as spam will be held back by the mail server and placed in a "quarantine folder". This folder is called "SPAM.incoming". Email which is placed in the quarantine filter will not be delivered with your regular email.

Email in your quarantine folder can be viewed by any email client which is capable of maintaining an IMAP connection with your email server.

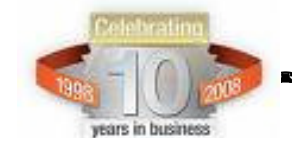

Knight Web Services Inc. 1967 Wehrle Dr. Williamsville, NY 14221 716-810-2906 Toll Free: 1-800-733-0368 **support@kwsonline.com** 

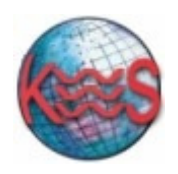

### c) To delete spam:

• Click on the drop down menu to view all the available options and select one. Here you can choose among three time period after which the spam will be deleted: after one week, after two weeks, after one month.

Click "Next" at the top of the page to accept these settings and proceed to the next step.

## Step 3 Setup Complete

In this step you will be notified that your account has been successfully set -up.

| Home Getting Started Help Feedback | Email Health: Excellent                                                                                                    |                                                                                                    |
|------------------------------------|----------------------------------------------------------------------------------------------------|----------------------------------------------------------------------------------------------------|
| EasyMailSetup                      | Creat                                                                                                    | Part Modify<br>Account Dashboard Domain Settings                                                                                                    |
| New Account Wizard - Progress 🔘 🌒  | 💿 : Setup Complete                                                                                                    | Finish                                                                                                    |
| To se                              | You can check your email using Webma<br>http://webmail.testsites.hostopia.c                                                                                                    | il here:<br><u>om</u><br>choose one of the<br>e first!):                                                                                                    |
| Ease of Setup                      | Description                                                                                                    | Instructions                                                                                                    |
| EASIEST                            | This will install an easy to use Webmail link on your desktop<br>that will bring you directly into Webmail. Best suited for those<br>who do not use applications like Outlook, or who are using<br>older computers. | Download and install Desktop Webmail <u>here</u>                                                                                                    |
| EASIER                             | Download and run this application and it will automatically<br>setup your email account in Microsoft Outlook. Best suited for<br>those who use Microsoft Outlook.                                                   | Download and run the Easymail Setup application here                                                                                                    |
| EASY                               | For Microsoft Outlook 2007 users only! Follow the instructions<br>on the right to setup a POP email account. If you are not sure<br>which version of Outlook you have, try the EASIER or EASIEST<br>methods.        | In the Microsoft Outlook 2007 menu:<br>1.60 to Tools<br>2.60 to Account Settings<br>3.Click on "New"<br>4.Select. Microsoft Exchange, POP3, IMAP, or HTTP. and click<br>Next<br>5.Fill in your information and click Next<br>5.Fill in your information and click Next<br>5.Fill in your information and click Next<br>5.Fill in your information and click Next<br>7.Outlook will now search for the server settings. The first<br>attempt will fail and give an error, this is fine! Click Next<br>7.Outlook will bry again, and this time succeed. Click Finish,<br>then close the open windows.<br>8.Click on Send/Receive to start receiving mail. |
| INTERMEDIATE                       | This method provides detailed instructions on how to setup<br>your email account in a wide variety of desktop email<br>programs.                                                                                    | Click <u>here</u> for step-by-step instructions to setup your email account on your desktop.                                                                                                    |
| ADVANCED                           | For advanced users who know their way around email<br>applications. Your important mail server settings are provided<br>to the right.                                                                               | Username: cont<br>POP Server: mail.yourdomain.com<br>IMAP Server: mail.yourdomain.com<br>SMTP Server: mail.yourdomain.com<br>POP3 Port: 1025<br>IMAP Server: 143                                                                                                    |

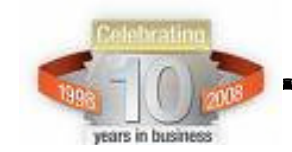

Knight Web Services Inc. 1967 Wehrle Dr. Williamsville, NY 14221 716-810-2906 Toll Free: 1-800-733-0368 support@kwsonline.com

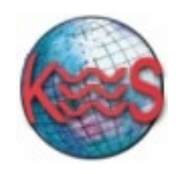

#### To check your new email account using Webmail:

- Click on the webmail link provided on this page to go directly to the webmail login page and enter your newly created email address and password.
- Click on "Finish" to go back to the "Getting started with EasyMail" page.

#### To setup your new email account on your desktop:

• Choose one of the options offered on the page depending on your level of skills. Follow the links provided and follow the instructions. The level of skills required run from easiest to advanced.

### II) Create an alias account

Alias accounts are email accounts that do not have a physical mailbox on the system, and must be forwarded to an existing regular account. To access the Aliases function, click the "Create an alias email account" section within the "Create Account "section from EasyMail navigation menu. *Note* that autoresponders do not work for forwarded and alias accounts.

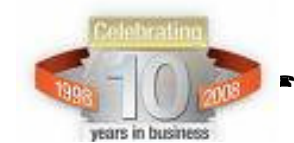

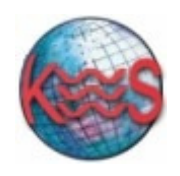

| EasyMailSetup                     |                                    | Create                            | Modify  | Dashboard | Domain                  | ()<br>Help |
|-----------------------------------|------------------------------------|-----------------------------------|---------|-----------|-------------------------|------------|
| lew Account Wizard - Progress • C | ) : Account Details                | Account                           | Account |           |                         | Next »     |
|                                   |                                    |                                   |         | Accou     | nt Del<br>Create an ali | ails       |
|                                   | Alias Account Details              |                                   |         |           |                         |            |
|                                   | Please fill in your account detail | is:<br>] @aadraa biluagaaaciis sa |         |           |                         |            |
|                                   | Forward to:*                       | @andrea.bluegenesis.co            |         |           |                         |            |
|                                   | * co                               | mma separated list (no sp         | paces)  |           |                         |            |
|                                   |                                    |                                   |         |           |                         |            |
|                                   |                                    |                                   |         |           |                         |            |
|                                   |                                    |                                   |         |           |                         |            |
|                                   |                                    |                                   |         |           |                         |            |
|                                   |                                    |                                   |         |           |                         |            |
|                                   |                                    |                                   |         |           |                         |            |

#### To create an alias account

- 1. Enter an account name: @domain.com will be appended automatically.
- 2. Enter an email account you want your account to be forwarded to. Note: You may enter more than one "forward to" email address(es) as long as they are comma separated.
- 3. Click on "Next" to proceed to the next step.

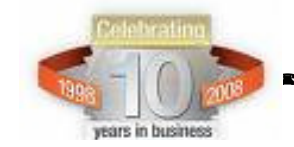

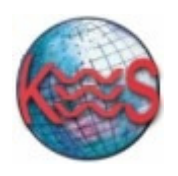

## Step 2 Setup Complete

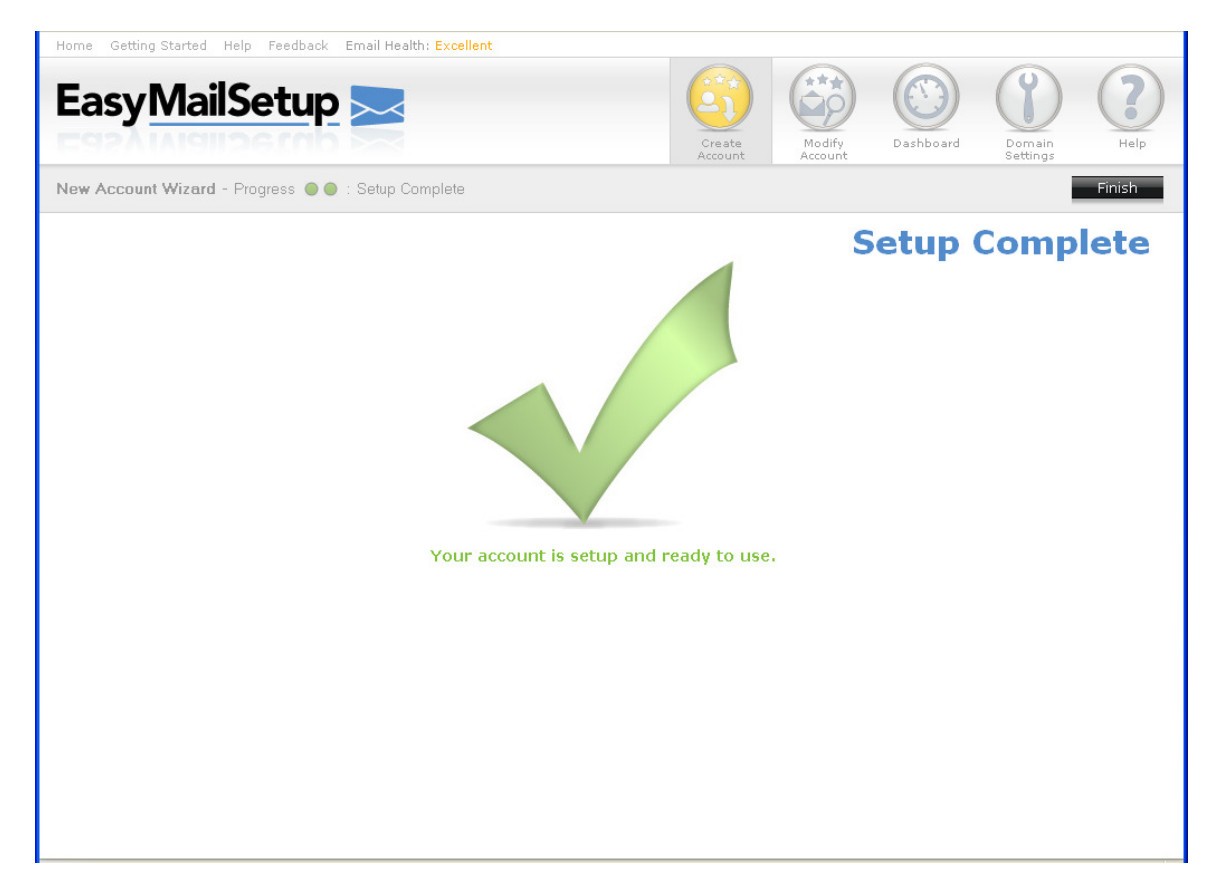

Your account is setup and ready to use.

Click on "Finish" to go to "Getting Started" page.

Click on any of the icons within the main menu to proceed to different sections.

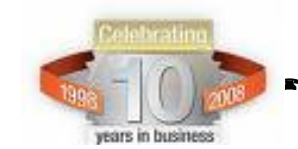

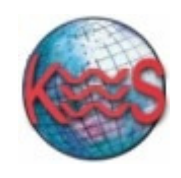

## C) Modify Account

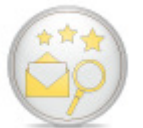

In this section you will be able to make changes to your already existing accounts.

Using this section you will be able to:

- View and modify a regular email account
- View and modify an alias email account
- View your existing email accounts and passwords
- Change regular accounts password
- Forward your email accounts

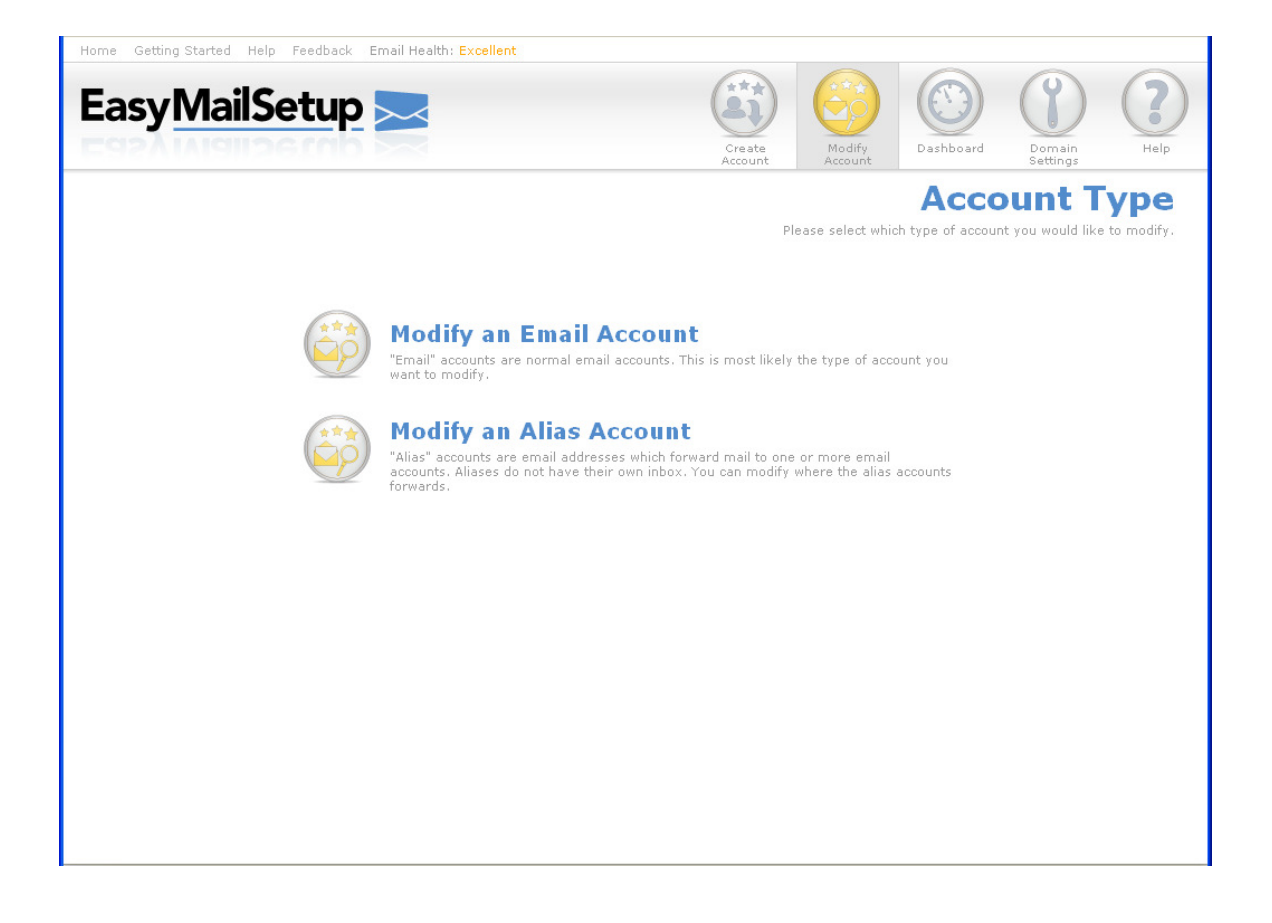

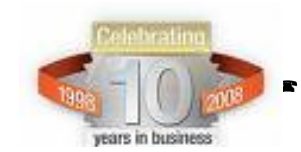

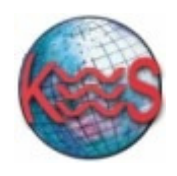

## I) Modify an email account

## Step 1 Select account

| Home Getting Started | Help    | Feedback Email Health: Excellent  |       |              |                                    |                            |                      |
|----------------------|---------|-----------------------------------|-------|--------------|------------------------------------|----------------------------|----------------------|
| EasyMa               | ilS∉    | etup 🚬                            | Crea  | ate More     | dify<br>Dashboard                  | Domain<br>Settings         | ()<br>Help           |
| Spam Filter Wizard   | - Progr | ess 🔵 🔿 🗧 : Select an Account     |       |              |                                    |                            | Next »               |
|                      | Fue     | il Annual                         |       | s            | Select a<br>elect an email account | n Acco<br>and click "Next" | ount<br>to continue. |
|                      | Ema     | III ACCOUNTS                      |       |              |                                    |                            |                      |
|                      | Sele    | ct account to modify:             |       |              |                                    |                            |                      |
|                      | Emai    | 1:                                |       | Sear         | ch Reset                           |                            |                      |
|                      |         | Email                             | Usage | Filter level | Spam Action                        |                            |                      |
|                      | 0       | alto@andrea.bluegenesis.com       | 0%    |              | QUARANTINE: 1m                     |                            |                      |
|                      | 0       | cont@andrea.bluegenesis.com       | 0%    | OFF          | OFF                                |                            |                      |
|                      | 0       | grape@andrea.bluegenesis.com      | 0%    |              | QUARANTINE: 1m                     |                            |                      |
|                      | 0       | king@andrea.bluegenesis.com       | 0%    |              | QUARANTINE: 1m                     |                            |                      |
|                      | 0       | lord@andrea.bluegenesis.com       | 0%    | OFF          | OFF                                |                            |                      |
|                      | 0       | postmaster@andrea.bluegenesis.com | 0%    |              | DELIVER                            |                            |                      |
|                      | 0       | red@andrea.bluegenesis.com        | 0%    |              | QUARANTINE: 1m                     |                            |                      |
|                      | 0       | rubiks@andrea.bluegenesis.com     | 0%    |              | QUARANTINE: 1m                     |                            |                      |
|                      |         |                                   |       |              |                                    |                            |                      |

#### To select an account:

- 1) When you first open this page you will see a list of all the existing email accounts. If you do not see it in the list enter partial or exact words contained in your email account name.
- 2) Click" Search" to search for your account within the existing email addresses.
- 3) Click "Reset" to dismiss the search.
- 4) When the system is done performing the search it will list all the accounts found matching your search words.
- 5) Select the wanted account.
- 6) Click "Next" to proceed to the next step.

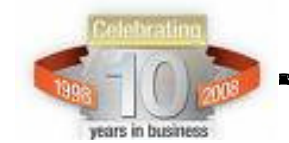

Knight Web Services Inc. 1967 Wehrle Dr. Williamsville, NY 14221 716-810-2906 Toll Free: 1-800-733-0368 support@kwsonline.com

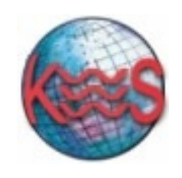

## **Step 2 Quick Properties**

| Home Getting Started Help Feedback Email Health: Exc | illent                                                   |
|------------------------------------------------------|----------------------------------------------------------|
| EasyMailSetup 🚬                                      | Create<br>Account<br>Create<br>Account                   |
| Spam Filter Wizard - Progress                        | « Previous Next »                                        |
|                                                      | Quick Properties<br>Modify your spam filtering settings. |
| Quick Proper                                         | ies                                                      |
| If the setting yo<br>Settings"                       | u would like to change is not here, click "More          |
| Em                                                   | ail: cont@andrea.bluegenesis.com                         |
| Passwo                                               | rd: cont Change                                          |
| Spam Filter Stat                                     | JS: OFF V                                                |
| Filter Ty                                            | Quarantine -                                             |
| Delete Spa                                           | Atter One Week                                           |
| whitelist:                                           |                                                          |
| Forward                                              |                                                          |
| - Crimero                                            | Keep a copy of forwarded messages                        |
|                                                      | More Sattings                                            |
|                                                      | Hore Settings                                            |

### To change your password:

- 1) Click on "Change" button
- 2) The system will prompt you with a message confirming that you will be allowed to change your password

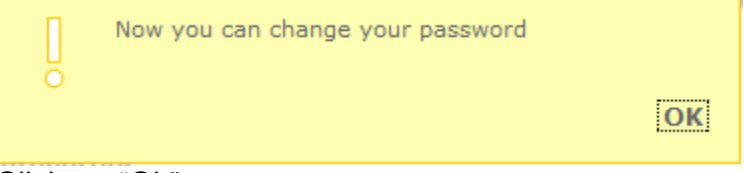

- 3) Click on "Ok".
- 4) Enter a new password in the "password" text field
- 5) Click "Next" to proceed to the next step
- 6) Click "Previous" to go back to the previous step.

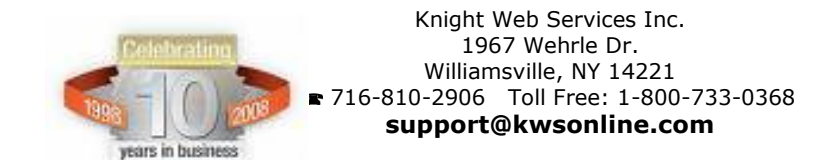

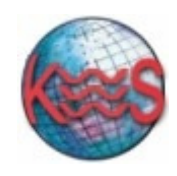

#### To change spam filtering settings:

Click on the drop down menu to select another setting. **Note:** Please refer to *section* B – *Create account in Step 2* for a description of all available settings.

### To add a Whitelist:

Add email addresses to this list if there are addresses you wish to be certain you receive email from, no matter how you have configured the spam filter. You may also allow email from an entire domain, i.e. if you want to let all email through which comes from domain.com, then add \*@domain.com to your Whitelist. When an email is received from an address placed on the Whitelist that email is delivered to your inbox as regular mail, despite anything the spam filter may find.

- 1) Enter email address that you wish to add to the whitelist
- 2) Click on "Add" button

### To add a Blacklist:

Similar to the White list, except this list automatically blocks email sent from the specified addresses.

- 1) Enter email address that you wish to be blocked
- 2) Click on "Add" button

### Email forwarding setup

This function allows you to forward your regular email accounts to another email address.

• Enter an existing email address in the "Forward To" textbox. This email address can be either an external address (e.g. a hotmail account) or one of your domain's regular accounts. You can forward an account to multiple addresses by entering the addresses in the "Forward To" textbox separated by commas and with no space. To change the forward to account(s), enter the new email account(s) in the "Forward to" textbox.

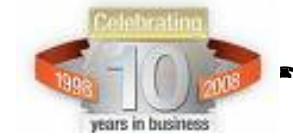

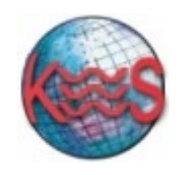

You have also the option of keeping a copy of email in the forwarded account mailbox after forwarding the account. Click the "Keep a copy of forwarded messages" checkbox to activate this option.

Email forwarding can be cancelled by deleting the "forward to" account(s).

## More Settings

For more setting options click "More Settings" button. A new window will be displayed where you can make more advanced modifications. This section includes the following five subsections:

- a) Spam Filter
- b) Webmail
- c) SyncSuite
- d) Autoresponder
- e) Message Rules

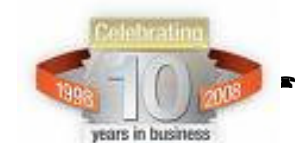

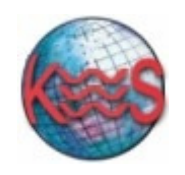

| a) Spam Filte                  | er                                                                                        |                                                                                     |                                                                         |              |                      |                                                                                       |                                                                                    |                                                                                |            |  |
|--------------------------------|-------------------------------------------------------------------------------------------|-------------------------------------------------------------------------------------|-------------------------------------------------------------------------|--------------|----------------------|---------------------------------------------------------------------------------------|------------------------------------------------------------------------------------|--------------------------------------------------------------------------------|------------|--|
| iome Getting Started F         | Help Feedback Email Healt                                                                 | h: Excellent                                                                        |                                                                         |              |                      |                                                                                       |                                                                                    |                                                                                |            |  |
| EasyMail                       | Setup 🚬                                                                                   |                                                                                     |                                                                         |              |                      | Modify<br>Account                                                                     | Dashboard                                                                          | Domain<br>Settings                                                             | ()<br>Help |  |
| Dashboard                      | Spam Filter Settin                                                                        | 195                                                                                 |                                                                         |              |                      |                                                                                       |                                                                                    |                                                                                |            |  |
| Configure                      | ✓ Empil(c):                                                                               | cont                                                                                |                                                                         |              |                      |                                                                                       |                                                                                    |                                                                                |            |  |
| Spam Filtering                 | changy                                                                                    | conc                                                                                |                                                                         |              |                      |                                                                                       |                                                                                    |                                                                                |            |  |
| SyncSuite                      | Spam Filter Status:                                                                       | OFF                                                                                 |                                                                         |              |                      |                                                                                       |                                                                                    |                                                                                | •          |  |
| Autoresponder<br>Message Rules | Ø Filter type:                                                                            | Quarantine                                                                          | Quarantine 🗸                                                            |              |                      |                                                                                       |                                                                                    |                                                                                |            |  |
|                                | Delete after:                                                                             | After One Week                                                                      |                                                                         |              |                      |                                                                                       |                                                                                    |                                                                                |            |  |
|                                |                                                                                           | one or more of<br>Arabic<br>Hindi<br>Vietnamese                                     | these languages                                                         | , be sure to | <u>unch</u> e<br>h   | e <u>ck</u> that option.                                                              | Greek                                                                              | Hebrew                                                                         | ply        |  |
|                                | Always Block List                                                                         | t                                                                                   |                                                                         |              | А                    | lways Allow Lis                                                                       | t                                                                                  |                                                                                |            |  |
|                                | Always Block List is a<br>domains) that will al<br>address@domain.co<br>*@domain.com (blo | collection of ema<br>ways be blocked.<br>m (blocks only this<br>cks all senders fro | il addresses (or<br>Valid entries are<br>s sender) or<br>m domain.com). |              | Al<br>do<br>ac<br>*( | ways Allow List is a<br>omains) that will by<br>ddress@domain.co<br>@domain.com (allo | collection of ema<br>pass filtering end<br>m (allows only th<br>ws all senders fro | ail addresses (or<br>tirely. Valid entries<br>is sender) or<br>om domain.com). | are        |  |
|                                |                                                                                           |                                                                                     | ♠ Remo                                                                  | ove          |                      |                                                                                       |                                                                                    | Remo<br>e                                                                      | ve         |  |
|                                |                                                                                           | Ac                                                                                  | id                                                                      |              |                      |                                                                                       | A                                                                                  | dd                                                                             |            |  |

#### To change spam filtering settings:

Click on the drop down menu to select another setting.

**Note:** Please refer to section B – Create account in Step 2 for a description of all available settings.

### **Blocked Languages**

- 1) Choose from the languages listed to automatically block mail in these languages.
- 2) Click "Apply" to save the changes.
- 3) Click "Cancel" to dismiss the changes made.

**Note:** If you receive legitimate email in one or more of these languages, please be sure to uncheck them in this section of the settings.

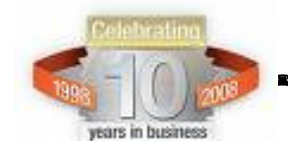

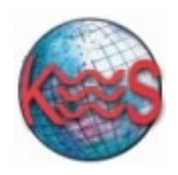

### **Always Allow List**

When an email is received from an address placed on the "always allow" list, that email is delivered to your inbox as regular mail, despite anything the spam filter may find. Add email addresses to this list if there are addresses you wish to be certain you receive email from, no matter how you have configured the spam filter. You may also allow email from an entire domain, i.e. if you want to let all email through which comes from *domain.com*, then add *\*@domain.com* to your Always Allow List.

- **To add:** 1. Enter an email message you wish to add to the "always allow list".
  - 2. Click "add" to add the email address to the "always allow list".
- **To remove:** 1. Select the email address you wish to remove from the list 2. Click on "remove" to remove the email address from the "always allow list"

### **Always Block List**

Similar to the always allow list, except this list automatically blocks email sent from the specified addresses.

- **To add:** 1. Enter an email message you wish to add to the "always block list"
  - 2. Click "add" to add the email address to the "always block list"
- **To remove:** 1. Select the email address you wish to remove from the list 2. Click on "remove" to remove the email address from the "always block list"

### b) Webmail

WebMail is a multi-featured, customizable, browser independent email system. Some of WebMail's many features include: contact list, daily schedule, to do list, spell checker and web bookmarks.

In this section you will be able to customize your settings for your account in Webmail.

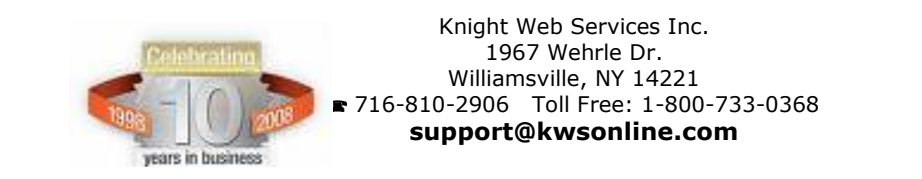

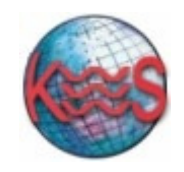

| Home Getting Started Help Feedback Email Health: | Excellent                  |                  |                    |             |                          |             |
|--------------------------------------------------|----------------------------|------------------|--------------------|-------------|--------------------------|-------------|
| EasyMailSetup 🔜                                  |                            | Create           | Modify             | Dashboard   | Domain<br>Settings       | (2)<br>Help |
| Dashboard<br>Configure ~                         |                            |                  |                    | Customize   | Webn<br>your settings in | webmail.    |
| Spam Filtering<br>Webmail                        | Webmail Settings           |                  |                    |             |                          |             |
| SyncSuite<br>Autoresponder<br>Message Rules      | Full name:                 |                  |                    |             |                          |             |
|                                                  | Your signature:            |                  |                    |             |                          |             |
|                                                  |                            | Precede your sig | gnature with dasl  | hes         |                          |             |
|                                                  |                            | Place signature  | before replies a   | nd forwards |                          |             |
|                                                  | Webmail language:          | English 👻        |                    |             |                          | E           |
|                                                  | Mailbox interface:         | Enhanced 👻       |                    |             |                          |             |
|                                                  | Message view count:        | 5 👻              |                    |             |                          |             |
|                                                  | When messages are deleted: | Move to trash    |                    | -           |                          |             |
|                                                  | Time format:               | 00:11:31         |                    | <b>~</b>    |                          |             |
|                                                  | Date format:               | 01/30/09         |                    | •           |                          |             |
|                                                  | Time zone:                 | America/New York | c                  | •           |                          |             |
|                                                  |                            | After Login, go  | directly to my int | xoo         |                          |             |
|                                                  |                            |                  | Cancel             | Apply       |                          |             |
|                                                  |                            |                  |                    |             |                          | -           |

#### To setup a signature and configure your webmail settings:

- 1. Enter your name and your signature message in the test box provided.
- 2. Choose whether to precede your signature with dashes and whether to place signature before replies and forwards by simply checking the check boxes provided.
- 3. Select the desired Webmail language using the drop –down menu.
- 4. Select in interface display using the drop-down menu.
- 5. Select the count of messages to be displayed in a window by using the drop-down menu.
- 6. Select the folder to which you wish to direct your deleted messages.
- 7. Select time and date format by using the drop-down menu.
- 8. Select time zone by using the drop-down menu.
- 9. Check the "After Login go directly to my inbox" box if after login you want to be taken directly to your inbox.
- 10. Click "Apply" to save the changes made
- 11. Click "Cancel to dismiss the changes made.

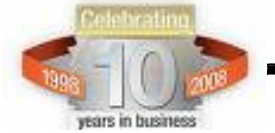

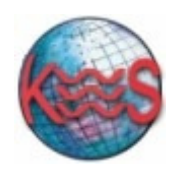

Knight Web Services Inc.

## c) SyncSuite (optional)

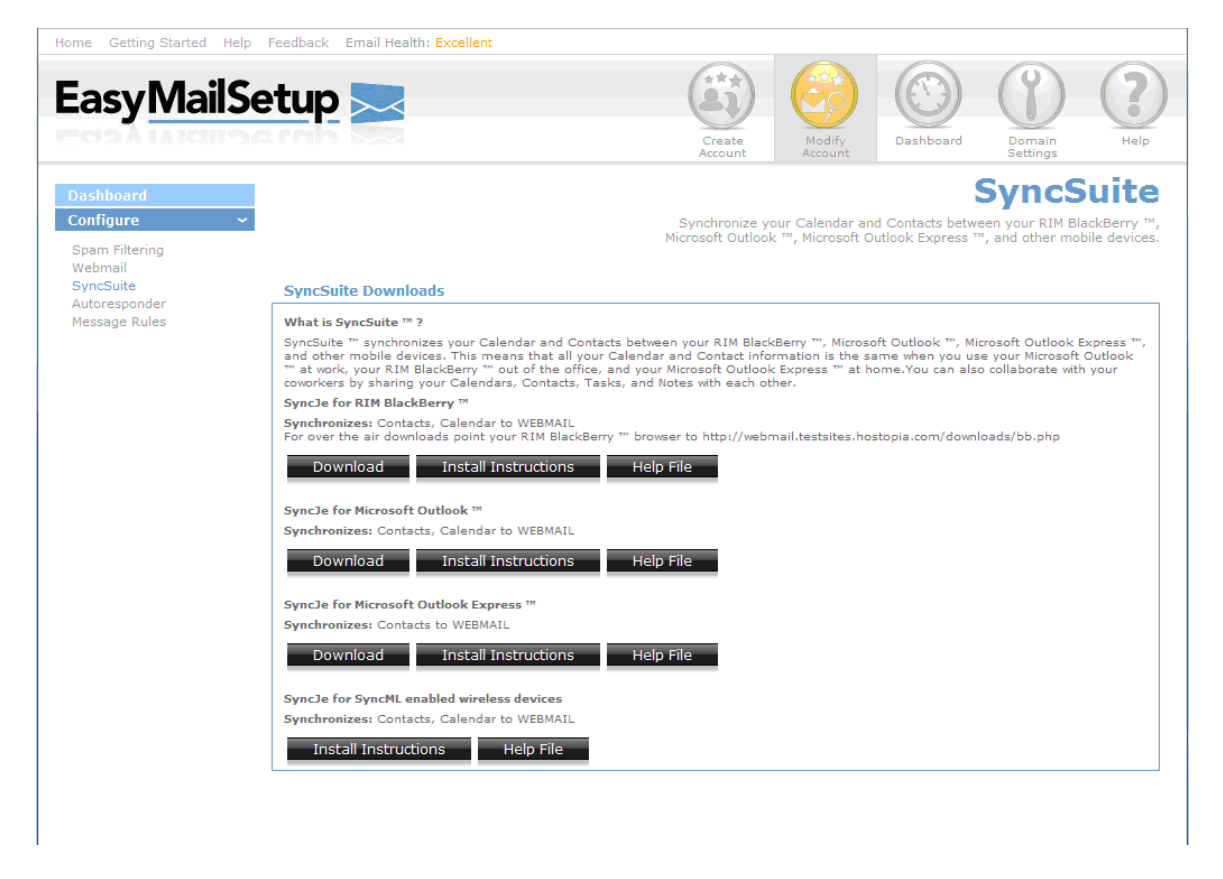

SyncSuite <sup>™</sup> synchronizes your Calendar and Contacts between your RIM BlackBerry <sup>™</sup>, Microsoft Outlook <sup>™</sup>, Microsoft Outlook Express <sup>™</sup>, and other mobile devices. This means that all your Calendar and Contact information is the same when you use your Microsoft Outlook <sup>™</sup> at work, your RIM BlackBerry <sup>™</sup> out of the office, and your Microsoft Outlook Express <sup>™</sup> at home. You can also collaborate with your coworkers by sharing your Calendars, Contacts, Tasks, and Notes with each other.

In this section you can download and install the following:

#### SyncJe for RIM BlackBerry ™

Synchronizes: Contacts, Calendar to WEBMAIL

SyncJe for Microsoft Outlook ™

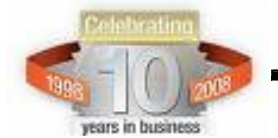

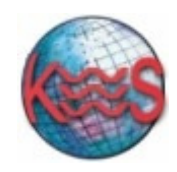

Synchronizes: Contacts, Calendar to WEBMAIL

## SyncJe for Microsoft Outlook Express ™

Synchronizes: Contacts to WEBMAIL

### SyncJe for SyncML enabled wireless devices

Synchronizes: Contacts, Calendar to WEBMAIL

- Click "Download" to download the application
- Click "Install Instructions" for detailed instruction on installing the application
- Click "Help File" for a guide on how to use these applications

### d) Autoresponders

The Autoresponder function allows you to automatically reply with a pre-written message to all or certain email sent to an email address. For example you could set up an autoresponder when you are out of office for a few days or alert those emailing you that you are away.

In this section you can create or modify an autoresponder for your email account **Note:** Autoresponders do not work for forwarded and alias accounts.

| EasyMail                                                                          | Setup 🔜                                        | Create                                                 | Modify                            | Dashboard | Domain<br>Settings | ()<br>Help |
|-----------------------------------------------------------------------------------|------------------------------------------------|--------------------------------------------------------|-----------------------------------|-----------|--------------------|------------|
| Dashboard<br>Configure<br>Spam Filtering<br>Webmail<br>SyncSuite<br>Autoresponder | Automatically r Autoresponders                 | eply with a pre-written me<br>Autoresponder I          | ssage to all or<br><b>Details</b> | Autor     | respo              | nder       |
| Message Rules                                                                     | Add Autoresponder. Email: cont  Responder Name | Responder Name:<br>Respond only if:<br>Is:<br>Message: | Sender is any                     | vone      | Cancel             | Apply      |
|                                                                                   | Cancel Apply                                   |                                                        |                                   |           |                    |            |

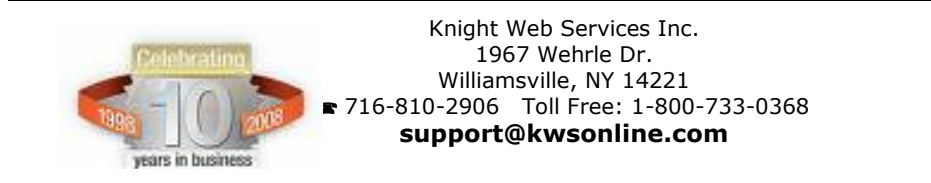

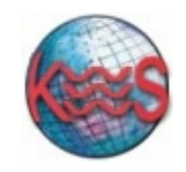

Knight Web Services Inc.

| Home Getting Started Help                             | Feedback Email Health: Excellent |                                                                                       |                   |
|-------------------------------------------------------|----------------------------------|---------------------------------------------------------------------------------------|-------------------|
| EasyMailS                                             | etup 🚬                           | Create<br>Account Modify<br>Modify<br>Modify<br>Dashboard Domain<br>Settings          | Help              |
| Dashboard<br>Configure ~<br>Spam Filtering<br>Webmail | Automatically repl               | Autorespon<br>with a pre-written message to all or certain email messages sent to you | der<br>r account. |
| SyncSuite<br>Autoresponder                            | Autoresponders                   | Autoresponder Details                                                                 |                   |
| Message Rules                                         | • Add Autoresponder. Email: cont | Responder Name:                                                                       |                   |
|                                                       | Responder Name                   | Respond only if: Sender is anyone                                                     | •                 |
|                                                       |                                  | is:                                                                                   |                   |
|                                                       |                                  | Moreneoi                                                                              |                   |
|                                                       |                                  | message.                                                                              |                   |
|                                                       |                                  |                                                                                       |                   |
|                                                       |                                  | Cancel Ap                                                                             | oply              |
|                                                       |                                  |                                                                                       |                   |
|                                                       | Cancel Apply                     |                                                                                       |                   |
|                                                       |                                  |                                                                                       |                   |
|                                                       |                                  |                                                                                       |                   |
|                                                       |                                  |                                                                                       |                   |

### To create an autoresponder:

- 1. Click on "Add" button from the "autoresponder" panel.
- 2. When you click on "Add" the "Autoresponder details "panel will become active and it will allow you to create a new autoresponder for the specified account. You can create as many autoresponders as you need for each account.
- 3. Enter a name for the autoresponder in the "Responder name" textbox
- 4. Specify the email messages that you want this autoresponder to reply to by setting a condition. Email messages that meet this condition will receive this autoresponder as their reply.

#### **Conditions:**

**a)** If you want the message sent to everyone who sends an email to the account, choose "sender is anyone" from the "Respond only if" drop down menu and leave the "is" textbox blank. This is the default.

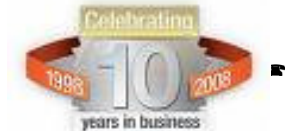

Knight Web Services Inc. 1967 Wehrle Dr. Williamsville, NY 14221 716-810-2906 Toll Free: 1-800-733-0368 support@kwsonline.com

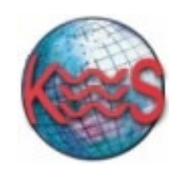

**b)** If you want the autoresponder to reply to messages from a certain address, choose the "From an email containing" option from the "Respond only if" drop-down list and enter the desired words contained in the email address in the "is" textbox. You can enter multiple words in the "is" textbox. They must be entered comma separated with no space.

c) You can set the autoresponder to reply to the email messages that are sent to a certain address. If you want the autoresponder to reply to email messages that are sent to a certain address choose the "To an email containing" option from the "Respond only if" drop down menu and enter the words contained in the email address in the "is" textbox. You can enter multiple words in the "is" textbox. They must be entered comma separated with no space.

**d)** You can set the autoresponder to reply to the email messages that are sent to a certain address. For example, if an email has the specified address in its "CC:" field, the autoresponder will apply to it. Choose the "CC to an email containing" option from the "Respond only if" drop down menu and enter the words contained in the email address in the "is" textbox. You can enter multiple words contained in the email addresses in the "is" textbox. They must be entered comma separated with no space.

e) You can reply to messages whose subject contains some specific text. Select "Subject contains" option from the "Respond only if" drop down menu and enter the text in the "is" textbox.

- 5. Enter the autoresponder's message in the "Message" text area
- 6. Click the "Apply" button to save the changes made.
- 7. Click "Cancel "to dismiss the changes made.

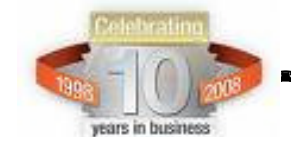

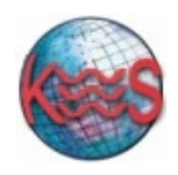

## e) Message Rules

This functionality will let you set up certain rules and conditions for your incoming email messages in your account.

| Home Getting Started Help                             | Feedback Email Health: Excellent              |                                                                                             |                                                                            |                                                                                   |                    |                      |
|-------------------------------------------------------|-----------------------------------------------|---------------------------------------------------------------------------------------------|----------------------------------------------------------------------------|-----------------------------------------------------------------------------------|--------------------|----------------------|
| EasyMailSe                                            | etup 🚬                                        | Create<br>Account                                                                           | Modify<br>Account                                                          | Dashboard                                                                         | Domain<br>Settings | ()<br>Help           |
| Dashboard<br>Configure ~<br>Spam Filtering<br>Webmail | Pulos                                         | Cr<br>Rule Details                                                                          | eate rules and c                                                           | Mess<br>conditions for you                                                        | age R              | ules<br>il messages. |
| SyncSuite<br>Autoresponder<br>Message Rules           | Add Rule       Rule name       Cancel   Apply | Rule name Name: For an incoming ma Conditions Field: To Match: Cont: Value: Cont Action COP | essage that mat<br>of the following<br>alins<br>ase-sensitive<br>condition | ches:<br>() Any of th<br>()<br>()<br>()<br>()<br>()<br>()<br>()<br>()<br>()<br>() | e following        | Apply                |

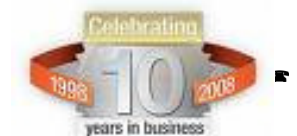

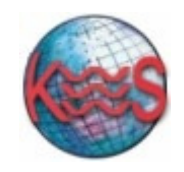

| Home Getting Started Help Feedback Email Health: Excellent |                                                                                |
|------------------------------------------------------------|--------------------------------------------------------------------------------|
| EasyMailSetup 🚬                                            | Create<br>Account<br>Create<br>Account                                         |
| Dashboard<br>Configure ~<br>Spam Filtering                 | Message Rules<br>Create rules and conditions for your incoming email messages. |
| Webmail<br>SyncSuite                                       | Rule Details                                                                   |
| Autoresponder                                              | Rule name                                                                      |
| Rule name                                                  | Name:                                                                          |
|                                                            | For an incoming message that matches:                                          |
|                                                            | All of the following Any of the following                                      |
|                                                            | Conditions                                                                     |
|                                                            |                                                                                |
|                                                            | Match: Contains V                                                              |
| Cancel Apply                                               | Value:                                                                         |
|                                                            | Case-sensitive                                                                 |
|                                                            | Action                                                                         |
|                                                            | COPY 👻 Inbox 👻                                                                 |
|                                                            | Add condition Cancel Apply                                                     |
|                                                            |                                                                                |
|                                                            |                                                                                |
|                                                            |                                                                                |
|                                                            |                                                                                |
|                                                            |                                                                                |
| Done                                                       |                                                                                |

#### To setup a message rule:

- 1. Under "Rules" section click "Add" to add a new message rule.
- 2. When you click on "Add" the "Rule Details" panel will become active and will let you set up the new rule. In this panel you can configure your message rule.
- 3. Enter the rule name in the "Rule Name" text box.
- 4. Under the heading "For incoming message that matches" select the option desired:" All of the following" or "Any of the following". This selection is related to your condition that you will setup in the following steps.
- 5. Under "Condition" select from the "Field" drop down menu on of the following: To, From, CC, Subject. The condition set will apply to the filed selected here.

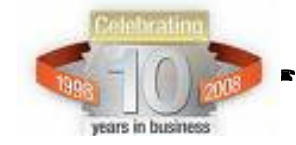

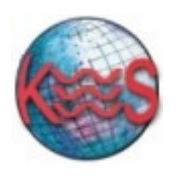

- 6. From "Match" drop down menu select one the conditions provided. For example if you want "To:" field containing specific text, you would choose "contains" and under "value" enter the text that would be contained in the field selected. If you want to setup the condition for case-sensitive text contained in the field check the check box next to "Case-sensitive".
- 7. Now select the action to be performed under the conditions entered above. Under "Action" select from the two drop-down menus the desired action. For example if you want all email messages satisfying the condition set above , choose "Copy" from the drop down menu and choose "Junk" from the second drop down menu. This would mean that all messages satisfying the condition chosen will be copied into the Junk folder.
- 8. If you want to add more conditions under the same rule name click "Add condition" and you will be able to create another condition under the same rule name.
- 9. If you are done click "Apply" to save your work. Once you click "Apply" you will notice your rule being displayed in the "Rules" panel on the left on the same page. Here you can see your rule and can make modifications to it.
- 10. In the "Rule" panel click on the bullet next to the rule name to enable or disable your rule. If the bullet is green it means your rule is enabled. If the bullet is grey it means your rule is disabled.
- 11. Click on the magnifying glass next to the bullet in order to see the details of your rule. The "Rule details" window on the right on the same page will display your conditions under the rule selected.
- 12. To remove a rule, click the red button next to the rule.
- 13. Click "Apply" to save the changes made.
- 14. Click "Cancel" to dismiss the changes made

### To edit a message rule:

Under "Rules" section you will see all the currently existing rules for your email account. In order to edit an existing rule select the desired rule and click "Apply".

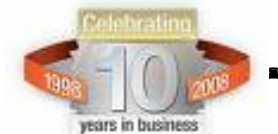

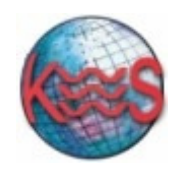

Click "Cancel" to dismiss the selection. When you click "Apply" the "Rule Details" section will become active and will let you edit the selected rule.

## Step 3 Setup Complete

This step confirms that you have completed all the steps in the modification process.

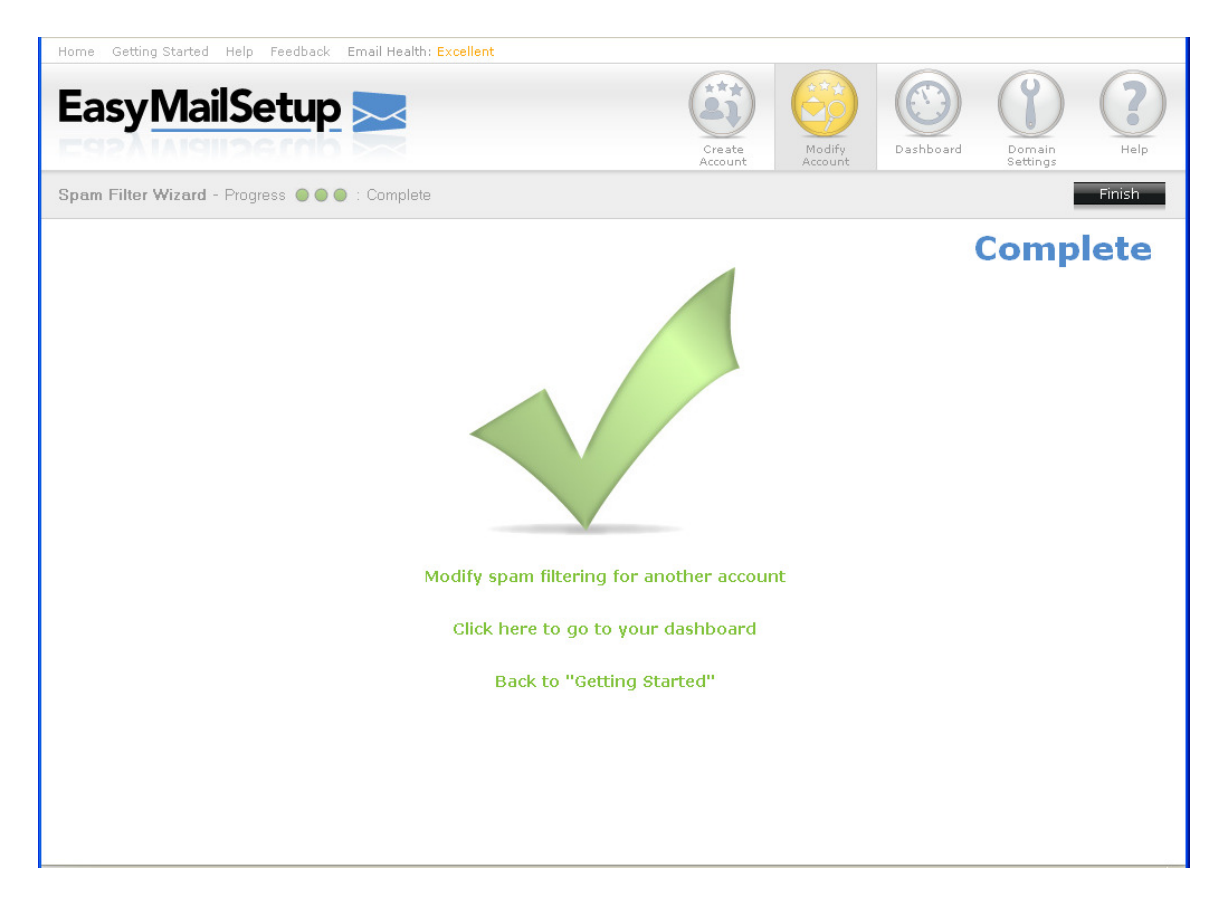

"**Modify spam filtering for another account**" takes you back to step 1 and lets you start modifying another account.

"Click here to go to your dashboard" will take you to "Dashboard" section where you can quickly manage all your accounts.

"**Back to getting started**" will take you back to "Getting Started" page. Clicking "Finish" will take you back to "Getting Started with EasyMail" page.

Clicking "Finish" will take you back to "Getting Started with EasyMail" page.

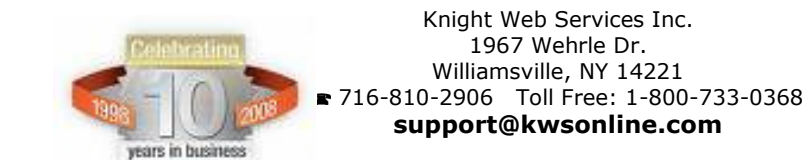

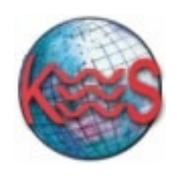

## II) Modify an alias account

## Step 1 Select account

| Home Getting Started | Help Feedback Email Health: Excellent                       |                                                                                  |
|----------------------|-------------------------------------------------------------|----------------------------------------------------------------------------------|
| EasyMai              | lSetup 🚬                                                    | Create<br>Account Account Dashboard Defining Help                                |
| Modify an Alias Wiza | ard - Progress 🔵 🔿 🔿 : Select an Alias                      | Next »                                                                           |
|                      |                                                             | Select an Alias Account<br>Select an alias account and click "Next" to continue. |
|                      | Alias                                                       |                                                                                  |
|                      | Select account to modify:                                   | Search Recet                                                                     |
|                      |                                                             |                                                                                  |
|                      | Alias                                                       | Forward to:                                                                      |
|                      | fact@andrea.bluegenesis.com     fain@andrea.bluegenesis.com | lord@andrea.bluegenesis.com                                                      |
|                      | Vyupi@andrea.bluegenesis.com                                | alto@andrea.bluegenesis.com                                                      |
|                      |                                                             |                                                                                  |
|                      |                                                             |                                                                                  |
|                      |                                                             |                                                                                  |
|                      |                                                             |                                                                                  |
|                      |                                                             |                                                                                  |
|                      |                                                             |                                                                                  |
|                      |                                                             |                                                                                  |
|                      |                                                             |                                                                                  |
|                      |                                                             |                                                                                  |
|                      |                                                             |                                                                                  |
|                      |                                                             |                                                                                  |

#### To select an alias account:

- 1. Select the alias account to be modified from the list of the existing alias accounts.
- 2. If the alias account is not displayed in the list enter the alias account in the text field provided and click" search" to look for your alias account.
  - Click" Reset" to dismiss the search.
- 3. When you have found the account select it by checking the check box next to the alias account.
- 4. Click "Next" to proceed to the next step.

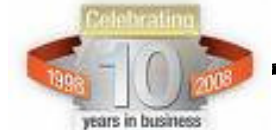

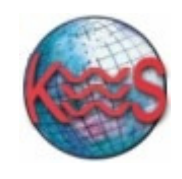

## **Step 2 Quick Properties**

Here you will see your alias account and the mail address to which it's currently being forwarded to.

| Home Getting Started Help Feedback En | mail Health: E | kcellent                   |                        |                        |           |                           |                            |
|---------------------------------------|----------------|----------------------------|------------------------|------------------------|-----------|---------------------------|----------------------------|
| EasyMailSetup                         | $\succ$        |                            | Create                 | Modify                 | Dashboard | Domain<br>Settings        | ()<br>Help                 |
| Modify an Alias Wizard - Progress 🔵 🔵 | O : Quick F    | Properties                 |                        |                        | « F       | Previous                  | Next »                     |
|                                       |                |                            | Modify the             | QI<br>email address th | uick P    | roper<br>ount is being fo | <b>ties</b><br>rwarded to. |
|                                       | Quick Prop     | erties                     |                        |                        |           |                           |                            |
|                                       | Alias:         | fact@andrea.bluegenesis.co | om                     |                        |           |                           |                            |
|                                       | Forward to:*   | lord@andrea.bluegenesis.c  | com                    |                        |           |                           |                            |
|                                       |                | *                          | ' comma separated list | : (no spaces)          |           |                           |                            |
|                                       |                |                            |                        |                        |           |                           |                            |
|                                       |                |                            |                        |                        |           |                           |                            |
|                                       |                |                            |                        |                        |           |                           |                            |
|                                       |                |                            |                        |                        |           |                           |                            |
|                                       |                |                            |                        |                        |           |                           |                            |
|                                       |                |                            |                        |                        |           |                           |                            |
|                                       |                |                            |                        |                        |           |                           |                            |
|                                       |                |                            |                        |                        |           |                           |                            |
|                                       |                |                            |                        |                        |           |                           |                            |

- 1. Under "Forward to" you can change the existing email address by simply entering a new email address or a list of email addresses separated by comma and no spaces.
- 2. Click "Next" to proceed to the next step.
- 3. Click "Previous" to go back to the previous step.

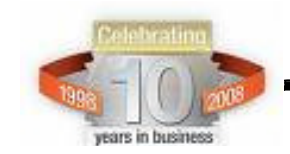

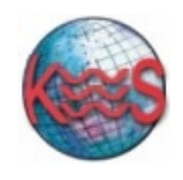

## Step 3 Complete

This step confirms that you have completed all the steps in the modification process.

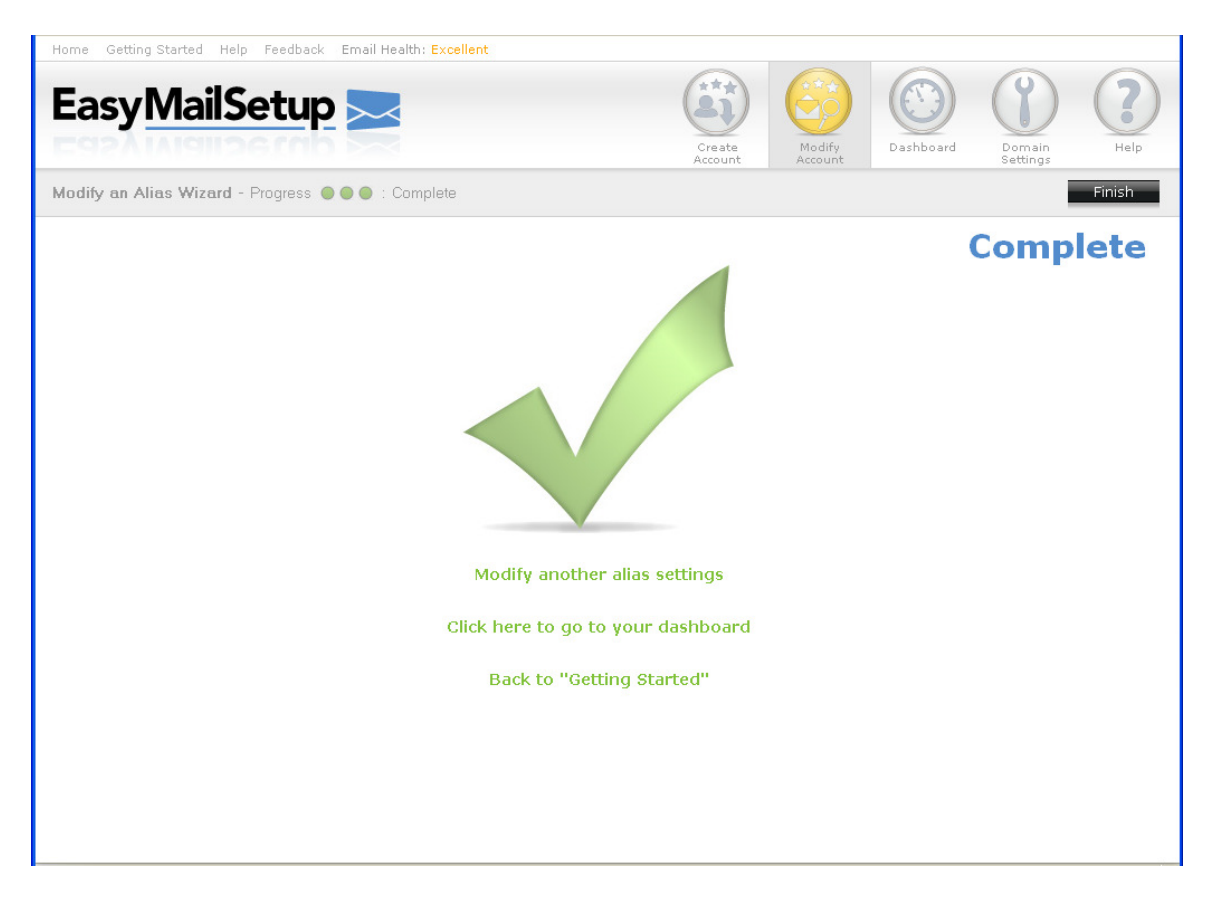

"**Modify another alias settings**" takes you back to step 1 and lets you start modifying another alias account.

"Click here to go to your dashboard" will take you to "Dashboard" section where you can quickly manage your email and alias accounts.

"Back to getting started" will take you back to the splash screen.

Clicking "Finish" will take you back to "Getting Started with EasyMail" page.

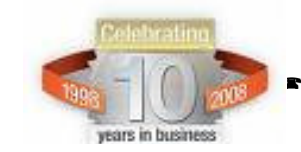

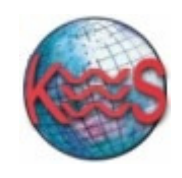

# D) Dashboard

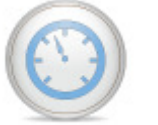

This section will let you manage your email and alias accounts.

## I) Email accounts

| me Getting Started Help Feedback     | Email Hea | th: Excelle | nt             |                     |                   |                     |                          |                     |
|--------------------------------------|-----------|-------------|----------------|---------------------|-------------------|---------------------|--------------------------|---------------------|
| asy <u>MailSetup</u>                 |           |             |                | Create              | Modify<br>Account | Dashboard           | Domain<br>Settings       | Help                |
|                                      |           |             |                |                     |                   | Da<br>Quickly manag | ashbo<br>e email and ali | Darc<br>as accounts |
| Email Accounts Alias Accounts        |           |             |                | Settings Overvie    | w                 |                     |                          |                     |
| mail:                                |           | Searc       | h Reset        | Email:              | cont@andrea.      | bluegenesis.com     |                          |                     |
| • Add Email Account                  |           |             |                | Usage:              | 0%                |                     |                          |                     |
| Email                                | Usage     | Filter      | Spam Action    | Password:           | cont              |                     | Ch                       | ande                |
| cont@andrea.bluegenesis.com          | 0%        | OFF         | OFF            |                     |                   |                     |                          |                     |
| grape@andrea.bluegenesis.com         | 0%        |             | QUARANTINE: 1m | Spam Filter Status: | OFF               |                     |                          | •                   |
| king@andrea.bluegenesis.com          | 0%        |             | QUARANTINE: 1m | Filter type:        | Quarantine        |                     |                          | -                   |
| lord@andrea.bluegenesis.com          | 0%        | OFF         | OFF            |                     |                   |                     |                          |                     |
| postmaster@andrea.bluegenesis.com    | 0%        |             | DELIVER        | Delete after:       | After One Mo      | onth                |                          | *                   |
| red@andrea.bluegenesis.com           | 0%        |             | QUARANTINE: 1m | Allow list:         |                   |                     |                          | Add                 |
| rubiks@andrea.bluegenesis.com        | 0%        |             | QUARANTINE: 1m |                     |                   |                     |                          |                     |
|                                      |           |             |                | Block list:         |                   |                     |                          | Add                 |
|                                      |           |             |                | Forward to:         |                   |                     | Ch                       | ange                |
|                                      |           |             |                |                     |                   |                     |                          |                     |
| mail Accounts: 6 Used - 54 Available |           |             |                |                     | Keep copy         | y of message        |                          |                     |
|                                      |           |             |                | Delete              |                   | More Setti          | ngs                      | Apply               |
|                                      |           |             |                |                     |                   |                     |                          |                     |
|                                      |           |             |                |                     |                   |                     |                          |                     |
|                                      |           |             |                |                     |                   |                     |                          |                     |
|                                      |           |             |                |                     |                   |                     |                          |                     |

#### To manage your email account:

- 1. Click "Email Accounts" tab on the left panel, to see a list of all your email accounts.
- 2. Click "Add email account "if you would like to add a new email account. A new window will open which will take you to "Create Account" section where you can set up your email account.

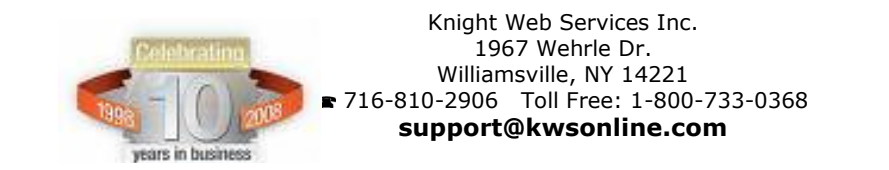

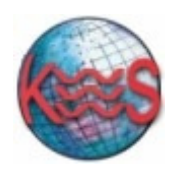

- 3. If the email account is not displayed in the list enter the email account in the text field provided and click" search" to look for your email account.
  Click" Reset" to dismiss the search.
- 4. Choose the email account you want to modify by clicking on the check box next to the account. Once you have chosen an email account the right hand side "Settings Overview" will become active and it will display all the current settings of the email account chosen.
- 5. Click "Change" to change your password.
- 6. To change the spam filter status, click on the drop-down menu and choose a new state.
- 7. To change filter type click on the drop-down menu and choose a new filter type.
- 8. To change "delete after" period click on the drop-down menu and choose a new time frame.
- 9. To add to allow list, enter the email address(es) you wish to be certain you receive email from, no matter how you have configured the spam filter and click "Add".
- 10. To add to black list, enter the email address(es) you wish to automatically block and click "Add".
- 11. Click "Change" to change to forward to email address.
- 12. Click "More Settings" for more advanced spam filtering options.
  - **Note:** Please refer to section *"Modify an email account"* described in this document for a full description of "More settings" capabilities.
- 13. Click "Apply" to save all the changes made.
- 14. Click "Delete" to delete the email account. By deleting an account, its entire mailbox contents are deleted as well. This process cannot be reversed.

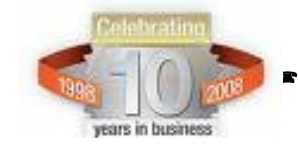

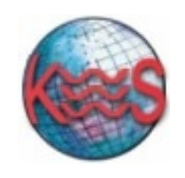

### **II) Alias Accounts**

| Home Getting Started Help Feedback Email Hea | ith: Excellent   |               |                  |                    |                            |                     |
|----------------------------------------------|------------------|---------------|------------------|--------------------|----------------------------|---------------------|
| EasyMailSetup 🚬                              |                  | Create        | Modify           | Dashboard          | Domain<br>Settings         | ()<br>Help          |
|                                              |                  |               |                  | D<br>Quickly manag | ashbo<br>re email and alia | bard<br>s accounts. |
| Email Accounts Alias Accounts                |                  | Settings Over | view             |                    |                            |                     |
| Email:                                       | Search Reset     | Alias:        | fact@andrea.blue | genesis.com        |                            |                     |
| Add Alias                                    |                  | Forward to:*  | lord@andrea.blu  | egenesis.com       |                            |                     |
| Alias Forward to                             | :                |               |                  | * comma            | separated list (n          | o spaces)           |
| fact@andrea.bluegenesis.com lord@andrea      | .bluegenesis.com |               |                  |                    |                            |                     |
| Alias Accounts: 2 Used - 58 Available        | .bluegenesis.com | Delete        |                  |                    | Cancel A                   | Apply               |
| Done                                         |                  |               |                  |                    |                            |                     |

#### To manage your alias account:

- 1. Click "Alias Accounts" tab on the left panel, to see a list of all your alias accounts.
- 2. Click "Add alias "if you would like to add a new alias account. A new window will open which will take you to "Create Account" section where you can set up your alias account.
- 3. If the alias account is not displayed in the list enter the alias account in the text field provided and click" search" to look for your alias account.
  - Click" Reset" to dismiss the search.

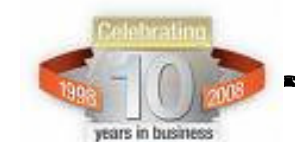

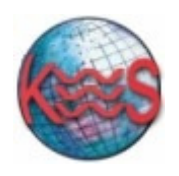

- 4. Choose the alias account you want to modify by clicking on the check box next to the account. Once you have chosen an alias account the right hand side "Settings Overview" will become active and it will display all the current settings of the alias account chosen. In this case it will display the current list of email address(es) that your alias account is being forwarded to.
- 5. Under "Forward to" you can change the existing email address by simply entering a new email address or a list of email addresses separated by comma and no spaces.
- 6. Click "Apply" to save all the changes made.
- 7. Click" Cancel" to dismiss all the changes made.
- 8. Click "Delete" to delete the alias account. By deleting an account, its entire mailbox contents are deleted as well. This process cannot be reversed.

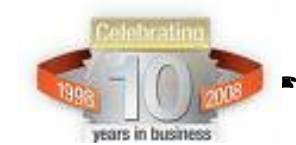

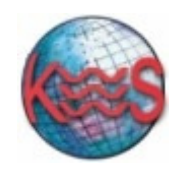

## E) Domain settings

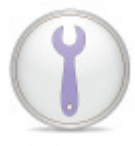

The following functions are available in this section:

- Catchall
- Troubleshoot
- Outlook Setup
- Virus Scanning

## I) Catchall

This function allows you to redirect improperly addressed email sent to your domain to a catch-all email address. We define an improperly addressed email as an email message sent to your domain to an undefined email account.

### Example:

If your domain is "mycar.com" and you have not defined an email account for bill@mycar.com through EasyMail, all email sent to the 'bill@mycar.com' address is considered improperly addressed and will be redirected to your catch-all email address.

You can create, change and remove a catch-all email address using the "Catch-All" function.

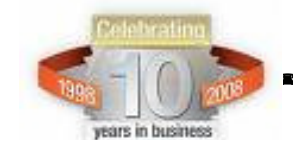

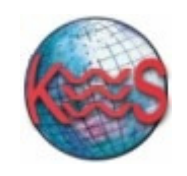

Knight Web Services Inc.

| Home Getting Started Help Feedback Email Healt | h: Excellent                                                                                           |
|------------------------------------------------|----------------------------------------------------------------------------------------------------|
| EasyMailSetup 🚬                                | Create     Modify     Dashboard     Domain     Help                                                    |
| Catchall<br>Troubleshooting<br>Outlook Setup   | <b>Catchall</b><br>Redirect improperly addressed email sent to your domain to a catchall email address |
| virus scanning                                 | Catchall 🛛                                                                                             |
|                                                | Enable     Oisable                                                                                     |
|                                                | Forward all email caught by the catchall to:                                                           |
|                                                | Cancel Apply                                                                                           |
|                                                |                                                                                                    |
|                                                |                                                                                                    |
|                                                |                                                                                                    |
|                                                |                                                                                                    |
|                                                |                                                                                                    |
|                                                |                                                                                                    |
|                                                |                                                                                                    |
|                                                |                                                                                                    |
|                                                |                                                                                                    |
| -                                              |                                                                                                    |
| Done                                           |                                                                                                    |

### To create a catch-all email address:

- 1. Enter an existing email address in the "Forward all email caught by the catchall to" textbox.
- 2. Check the "enable" button to activate this feature.
- 3. Click "Apply" button to save the changes made.
- 4. Click the "Cancel" to dismiss the changes made.
- **Note:** You can only set one catch-all email address per domain. The existing email address that you set as your catch-all can be either an external address (e.g. a hotmail account) or one of your domain's email regular accounts.

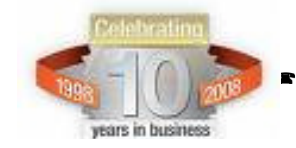

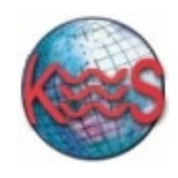

### To change a catch-all email address:

- 1. Enter another existing email address in the" Forward all email caught by the catchall to" textbox.
- 2. Check the "Enable" button to activate this feature.
- 3. Click "Apply" to save the changes made.
- 4. Click "Cancel" to dismiss the changes made.

### To remove a catch-all email address:

- 1. Leave the "Forward all email caught by the catchall to " textbox blank or click the "Disable" button to disable this feature.
- 2. Click "Apply" to save the changes made.
- 3. Click "Cancel" to dismiss the changes made.

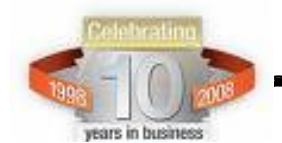

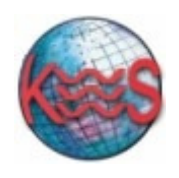

## II) Troubleshooting

| Home Getting Started Help Feedback                             | Email Health: Excellent     |        |             |                |                           |                        |
|----------------------------------------------------------------|-----------------------------|--------|-------------|----------------|---------------------------|------------------------|
| EasyMailSetup                                                  |                             | Create | Modify      | Dashboard      | Domain<br>Settings        | ()<br>Help             |
| Catchall<br>Troubleshooting<br>Outlook Setup<br>Virus Scanning | Start Email Troubleshooting |        | T<br>Having | rouble? Try ou | eshoc<br>ar automated tro | oting<br>oubleshooter. |
|                                                                | Summary                     |        |             |                |                           |                        |
|                                                                | No issues were found        |        |             |                |                           |                        |
|                                                                |                             |        |             |                |                           |                        |
|                                                                |                             |        |             |                |                           |                        |
|                                                                |                             |        |             |                |                           |                        |
|                                                                |                             |        |             |                |                           |                        |
|                                                                |                             |        |             |                |                           |                        |
|                                                                |                             |        |             |                |                           |                        |
|                                                                |                             |        |             |                |                           |                        |
|                                                                |                             |        |             |                |                           |                        |
|                                                                |                             |        |             |                |                           |                        |
|                                                                |                             |        |             |                |                           |                        |
|                                                                |                             |        |             |                |                           |                        |
|                                                                |                             |        |             |                |                           |                        |
|                                                                |                             |        |             |                |                           |                        |
|                                                                |                             |        |             |                |                           |                        |
|                                                                |                             |        |             |                |                           |                        |
| Done                                                           |                             |        |             |                |                           |                        |

This function is an automated troubleshooter which will check a domain for possible problems and will display any issues that were found.

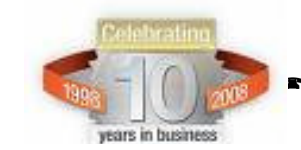

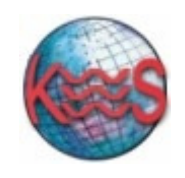

### III) Outlook Setup

| Catchall Catchall Coutlook Setup Outlook Setup Outlook Setup Outlook Setup Outlook Setup Outlook Setup Outlook Setup Outlook Setup Outlook Setup Outlook Setup Outlook Setup Outlook Setup Outlook Setup Outlook Setup Outlook Setup                                                                                                    | EasyMailSe                                                     | Feedback Email Health: Excellent                                                                                                    |                   |                                                                                                    | 9                                                                                                    |        |
|----------------------------------------------------------------------------------------------------|----------------------------------------------------------------|----------------------------------------------------------------------------------------------------|-------------------|----------------------------------------------------------------------------------------------------|----------------------------------------------------------------------------------------------------|--------|
| How to set up an email account on your computer:         For assistance with accessing your email account on your computer, choose one of the following options:         The Easymail Setup Application automates the process of setting up and configuring your desktop email client, click on the button below to view the setup guide.         View the setup Guide       Download Easymail Setup | Catchall<br>Troubleshooting<br>Outlook Setup<br>Virus Scanning | Cutlook Setup  How to set up an email account on your comp For assistance with accessing your email accou one of the following options:  The Easymail Setup Application automates th configuring your desktop email client, click on th guide.  View the setup Guide | Create<br>Account | Modify<br>Account<br>Des<br>Setur<br>POP3 Server:<br>IMAP Server:<br>SMTP Server:<br>SMTP Port:<br>IMAP Port: | hboard<br>Dettin<br>Cutlook<br>a an email account<br>ings<br>mail.yourdoma<br>mail.yourdoma<br>mail.yourdoma<br>1025<br>143 | ain ge |

This function will guide you through how to set up your account on your computer.

The Easymail Setup Application automates the process of setting up and configuring your desktop email client for you.

- Click on "Download EasyMail Setup" to automatically setup and configure your desktop email client.
- For instructions on manually configuring a desktop email client, click on the "View the Setup Guide" button to view the setup guide.

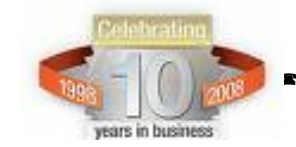

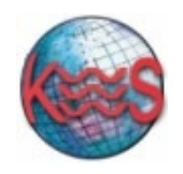

## **IV) Virus Scanning**

| Home Getting Started Help Feedback Email Health | : Excellent    |           |         |                  |                               |                    |                       |
|-------------------------------------------------|----------------|-----------|---------|------------------|-------------------------------|--------------------|-----------------------|
| EasyMailSetup 🚬                                 |                |           | Create  | Modify           | Dashboard                     | Domain<br>Settings | Help                  |
| Catchall<br>Troubleshooting<br>Outlook Setup    |                |           | Activat | e virus scanning | Virus<br>g to help protect ye | Scan               | ning<br>from viruses. |
| Virus Scanning                                  | Virus Scanning | 0         |         |                  |                               |                    |                       |
|                                                 | Enable         | O Disable |         |                  |                               |                    |                       |
|                                                 |                |           |         | Cance            | l Apply                       | •                  |                       |
|                                                 |                |           |         |                  |                               |                    |                       |
|                                                 |                |           |         |                  |                               |                    |                       |
|                                                 |                |           |         |                  |                               |                    |                       |
|                                                 |                |           |         |                  |                               |                    |                       |
|                                                 |                |           |         |                  |                               |                    |                       |
|                                                 |                |           |         |                  |                               |                    |                       |
|                                                 |                |           |         |                  |                               |                    |                       |
|                                                 |                |           |         |                  |                               |                    |                       |
|                                                 |                |           |         |                  |                               |                    |                       |
| Done                                            |                |           |         |                  |                               |                    |                       |

Email virus scanning protects your computer from computer viruses which can be transmitted by email attachments; some of these viruses are designed specifically to spread by email, while others are accidentally spread when an unsuspecting user sends a legitimate file via email which has been infected with a virus. To help protect your computer from these viruses using EasyMail you have to activate virus scanning.

- 1. To activate the virus scanning select the "Enable" button and click "Apply" to save the changes.
- 2. To deactivate the virus scanning select "Disable" button and click "Apply" to save the changes.

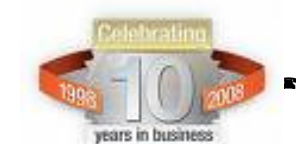

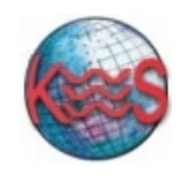

# F) HELP

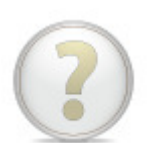

The help icon will take you to the help page where you will be able to read help content and FAQ regarding the functionality of this application.

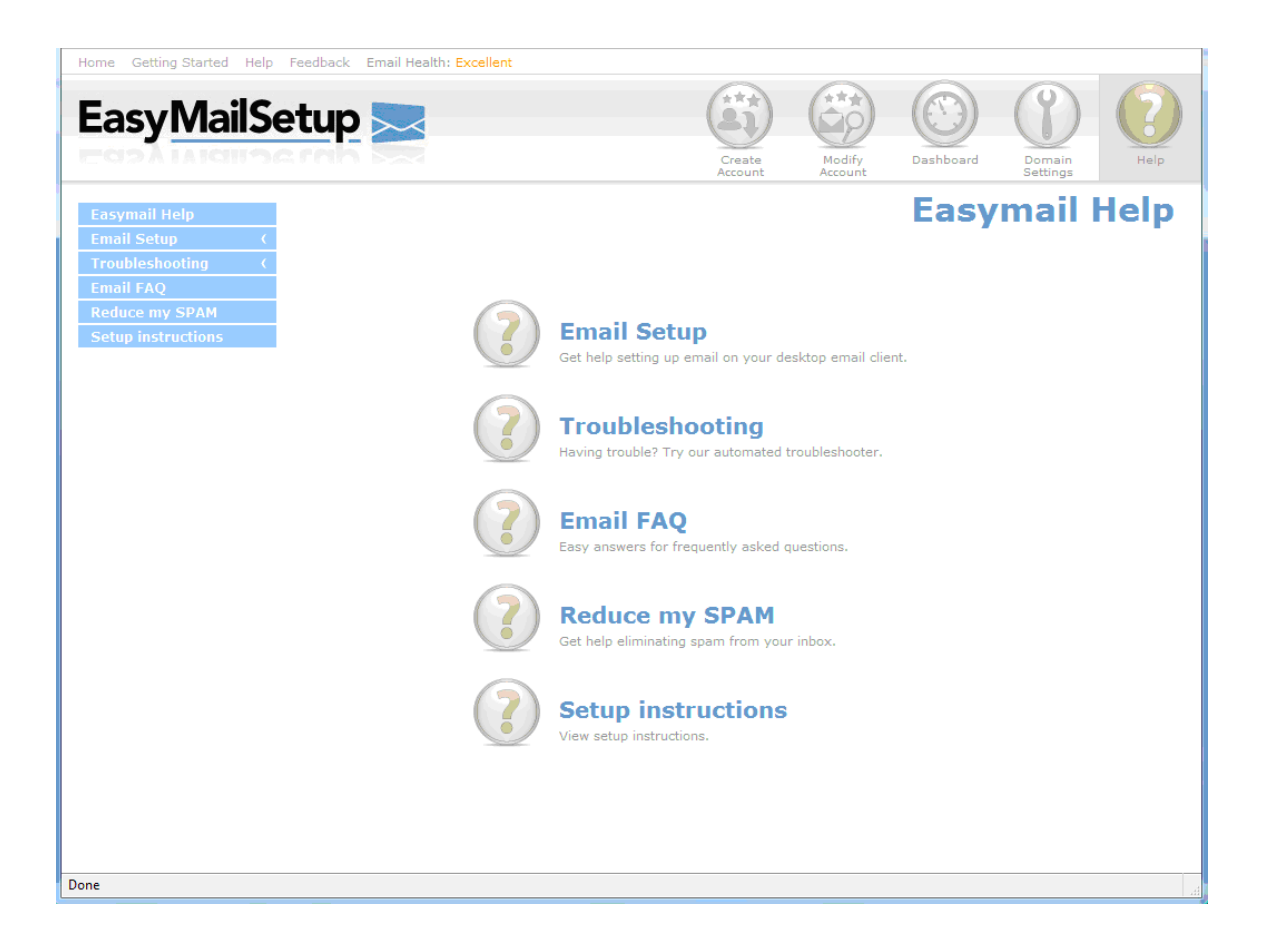

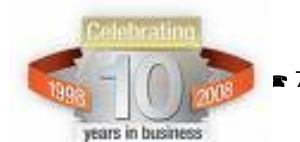